# Clear Google Chrome Cached Images and Cookies

Last Modified on 29/09/2022 10:13 am BST

#### Introduction:

- This guide will show the steps needed to follow to clear cached data and cookies from Google Chrome.
- You will likely be asked to follow these steps if there appear to be issues with Google Chrome formatting or loading web pages.

#### Steps:

1. With Google Chrome open, click the three dots at the top right of Chrome 👔 > Click Settings;

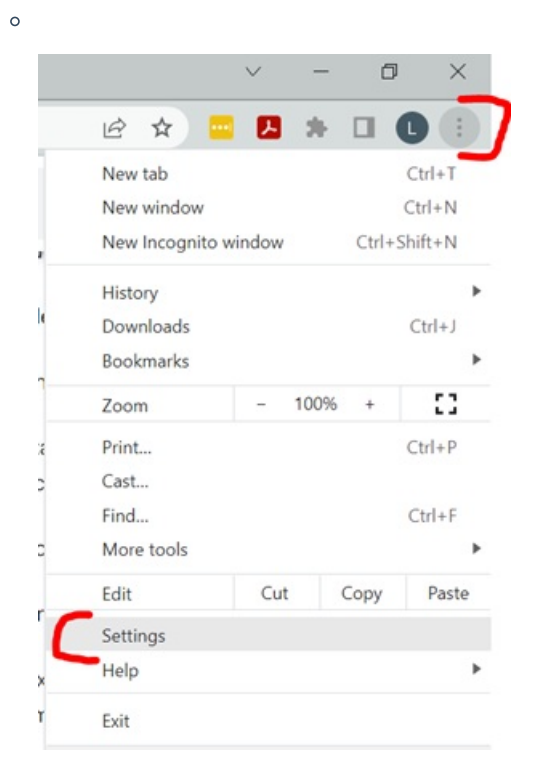

2. Click Privacy and Security from the menu on the left hand side > Then click Clear Browsing data;

| C   | Settings             | ٩     | Search settings                                                                                        |           |
|-----|----------------------|-------|----------------------------------------------------------------------------------------------------|-----------|
|     | You and Google       |       | Your browser is managed by your organisation                                                           |           |
| - ° | Auto-fill            | Safet | y check                                                                                                |           |
| 0   | Privacy and security | 0     | Chrome can help keep you safe from data breaches, bad extensions and more                              | Check now |
|     | Appearance           | Priva | cy and security                                                                                        |           |
| Q   | Search engine        | Γ.    | Clear browsing data                                                                                    |           |
|     | Default browser      |       | Clear history, cookies, cache and more                                                                 |           |
| Ċ   | On start-up          | 6     | Cookies and other site data<br>Third-party cookies are blocked in Incognito mode                       | ,         |
| Ad  | lvanced              | - 0   | Security<br>Safe Browsing (protection from dangerous sites) and other security settings                | ,         |
| *   | Extensions           |       | Site settings<br>Controls what information sites can use and show (location, camera, pop-ups and more) | ,         |
| ۲   | About Chrome         |       | Privacy Sandbox<br>Trial features are on                                                               |           |

3. At the top click Advanced > Choose All Time for the Time Range > Tick the checkboxes for "Cookies and

other site data" and "Cached images and files" only;

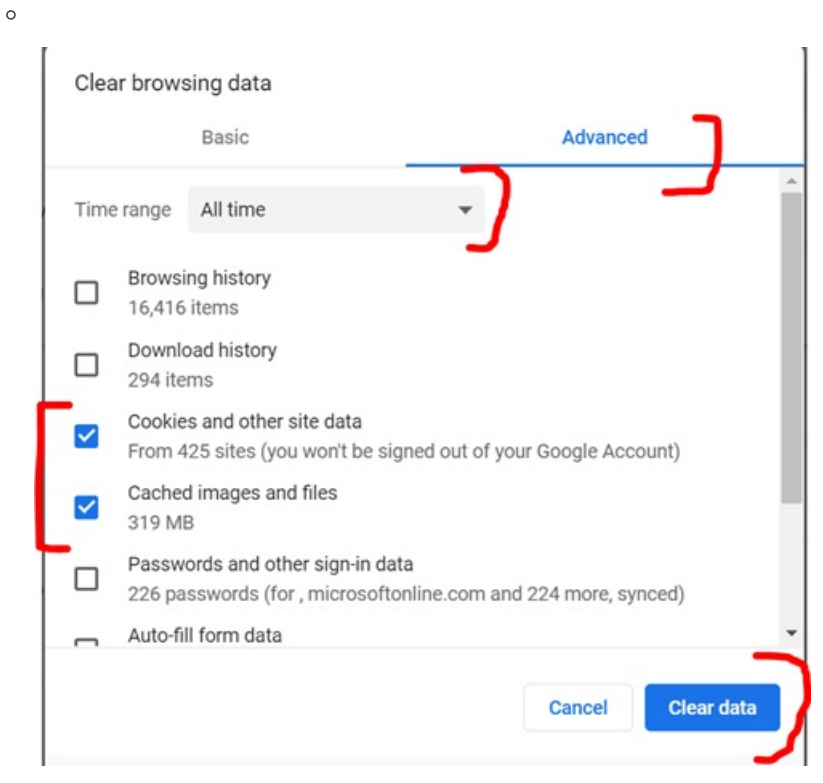

4. Click "Clear Data" > Once finished restart your Chrome.

### Additional Information:

• Any issues with this then please contact support at support@shacktech.co.uk.

## **External Links:**

- Relevant webpages;
  - https://support.google.com/accounts/answer/32050?hl=en&co=GENIE.Platform%3DDesktop